## Summer School Opt-Out Guide for Parents

Step 1: Please confirm with your school that your student is required to attend summer school.

Required to attend Summer School:

9-12 Student who has failed an EOC course (11<sup>th</sup> Lit, Algebra I, Biology, US History)

**Step 2:** You will need to know your student's FCS network log-in credentials before completing opt-out process.

Step 3: Go to:

https://fultonsummer.geniussis.com/PublicWelcome.aspx.

Do not Login. You want to "Request a Face To Face Course."

**Step 4:** There are directions on the left of the screen to help as you continue the opt-out process.

Use the "Semester" filter to find and select:

- Summer 2022 Opt-Out-ES (elementary school)
- Summer 2022 Opt-Out-MS (middle school)
- Summer 2022 Opt-Out-HS (high school)

Click "Apply Filter"

Select:

- Summer 2022 Opt-Out ES My student is opting out of summer school
- Summer 2022 Opt-Out MS My student is opting out of summer school
- Summer 2022 Opt-Out HS My student is opting out of summer school

**Step 5:** Once you are done, click the "Register" button at the bottom.

 Step 6: Now, it's time to log-in with your FCS

 Credentials. Once you log-in, you will see the

 Course Confirmation Screen. You will need to

 select the start date from the drop down

 menu. Click "Confirm" at the bottom.

 Once you click "Confirm" your student is

 opted-out of required summer school.

You will receive confirmation via the student's " email address within 1 week.

| 0                     |                                                                                                    | konsummengeniussis.com/Publi                                                                                                    | cWelcome.aspx                                              |                                                                                                   | 10                                              |
|-----------------------|----------------------------------------------------------------------------------------------------|----------------------------------------------------------------------------------------------------|------------------------------------------------------------|---------------------------------------------------------------------------------------------------|-------------------------------------------------|
| Court<br>Court        | ton<br>nty Schools                                                                                                    |                                                                                                    |                                                            | P025701:                                                                                          |                                                 |
|                       | WELCOME TO FCS FACE-TO-FACE SUMMER<br>SCHOOL!<br>2021 Face to Face Summer School provides FCS high school students with                                                                                                    |                                                                                                    |                                                            | Login                                                                                             | $\overline{\mathbf{\nabla}}$                    |
|                       | This paper is where shi                                                                                                    | c incompletes from Kai 2020 or specing 2021, a<br>in up to two content areas per session.                                                                                   | AUDERTS                                                    | Password                                                                                          |                                                 |
|                       | more details about sur                                                                                                    | niner school, please visit the <u>summer school a</u>                                                                                                    | relatie                                                    | Students login use                                                                                | m ds D# and                                     |
|                       | REQUEST A FACE-TO-FACE SUMMER SCHOOL COURSE.                                                                                                    |                                                                                                    |                                                            | Ergol your                                                                                        | dik pasala k.<br>Pasaward?                      |
|                       | Click here to requ                                                                                                    | est a caurse.<br>mpleted your request, your counselor will ravie                                                                                                    | sve :                                                      |                                                                                                   |                                                 |
|                       | it. Your counselor<br>approved and you<br>is complete.                                                                                                    | will complete the registration if your request is<br>will be notified by email once the review proce                                                                        | 158                                                        | News and Annour                                                                                   | icements                                        |
|                       | NEED HELP                                                                                                    | 2                                                                                                    | 0                                                          |                                                                                                   | ~                                               |
|                       | Vision contact or                                                                                                    | f sense hanna anno consert cono                                                                                                    | -                                                          |                                                                                                   |                                                 |
|                       | Email: fcstummer<br>Phone: 1/0-254-5                                                                                                    | school@hultonschools.org                                                                                                    | and the second second                                      |                                                                                                   |                                                 |
|                       |                                                                                                    |                                                                                                    | and the second                                             |                                                                                                   |                                                 |
|                       |                                                                                                    |                                                                                                    |                                                            |                                                                                                   |                                                 |
| Search by C           | Course Title:                                                                                                    | St                                                                                                    | ubject: Select                                             | ~                                                                                                 |                                                 |
|                       | Term: Select                                                                                                    | ~ Ser                                                                                                    | ester: Summer 2022                                         | - Woodland MS                                                                                     |                                                 |
| There are 3           | available courses for this semester                                                                                                    |                                                                                                    |                                                            |                                                                                                   |                                                 |
| There are 3<br>Select | available courses for this semester                                                                                                    | When Offered                                                                                                    | Subject                                                    | Catalog                                                                                           | TermType                                        |
| There are 3<br>Select | available courses for this semester<br>Course<br>6th Grade ELA/Math/Sc//SS<br>Db Code CLA/Math/Sc//SS                                                                                                    | When Offered<br>Summer 2022 - Woodland MS                                                                                                    | Subject<br>Middle School                                   | Catalog<br>Face to Face Summer School                                                             | TermType<br>Summer MS                           |
| There are 3 Select    | available courses for this semester<br>Course<br>chi: Grade ELA/Nath/Sc/55<br>2th: Grade ELA/Nath/Sc/55<br>8th: Grade ELA/Nath/Sc/55                                                                                                    | When Offered<br>Summer 2022 - Woodland M5<br>Summer 2022 - Woodland M5<br>Summer 2022 - Woodland M5                                                                         | Subject<br>Middle School<br>Middle School<br>Middle School | Catalog<br>Pace to Face Summer School<br>Pace to Face Summer School<br>Face to Face Summer School | TermType<br>Summer MS<br>Summer MS<br>Summer MS |
| Select                | available courses for this semester<br>Course<br>6th Grade ELA/Math/Sci/SS<br>2th Grade ELA/Math/Sci/SS<br>8th Grade ELA/Math/Sci/SS                                                                                                    | When Offered<br>Summer 2022 - Woodland M5<br>Summer 2022 - Woodland M5<br>Summer 2022 - Woodland M5                                                                         | Subject<br>Middle School<br>Middle School<br>Middle School | Catalog<br>Face to Face Summer School<br>Face to Face Summer School<br>Face to Face Summer School | TermType<br>Summer MS<br>Summer MS<br>Summer MS |
| Select                | available courses for this semester<br>Course<br>Eth Grade ELA/Math/Sci/35<br>2th Grade ELA/Math/Sci/35<br>Eth Grade ELA/Math/Sci/35<br>Please                                                                                                    | When Offered<br>Summer 2022 - Vicediard MS<br>Summer 2022 - Vicediard MS<br>Summer 2022 - Vicediard MS                                                                      | Subject<br>Midde School<br>Middle School<br>Middle School  | Catalog<br>Pace to Pace Summer School<br>Pace to Pace Summer School<br>Pace to Pace Summer School | TermType<br>Summer MS<br>Summer MS<br>Summer MS |
| Select                | available courses for this semester<br>for Grade ELAMath/Sc/35<br>2h. Grade ELAMath/Sc/35<br>8th Grade ELAMath/Sc/35<br>Please<br>Please<br>dent Fulton County                                                                                                    | s<br>When Offered<br>Summer 2022 - Woodland M5<br>Summer 2022 - Woodland M5<br>Summer 2022 - Woodland M5<br>Summer 2022 - Woodland M5<br>Asses Sign In<br>login credentials | Subject<br>Hidala School<br>Midale School<br>Midale School | Catalog<br>Face to Face Summer School<br>Face to Face Summer School<br>Face to Face Summer School | TermType<br>Summer MS<br>Summer MS<br>Summer MS |
| There are 3<br>Select | available courses for this semester<br>for orade ELAMath/Sc/35<br>20. orade ELAMath/Sc/35<br>8th Grade ELAMath/Sc/35<br>Phile Courses<br>Please<br>dent Fulton County                                                                                                    | Summer 2022 - Woodland M5<br>Summer 2022 - Woodland M5<br>Summer 2022 - Woodland M5<br>Summer 2022 - Woodland M5<br>Summer 2022 - Woodland M5                               | Subject<br>Midde School<br>Midde School<br>Midde School    | Catalog<br>Face to Face Summer School<br>Face to Face Summer School<br>Face to Face Summer School | TermType<br>Summer MS<br>Summer MS<br>Summer MS |
| There are 3 Select    | available courses for this semester<br>fith Grade ELAMeth/Sc/35<br>20. Grade ELAMeth/Sc/35<br>20. Grade ELAMeth/Sc/35<br>20. Grade ELAMeth/Sc/35<br>Pleas<br>Pleas<br>dent Fulton County<br>Username                                                                                                    | s<br>When Offered<br>Summer 2022 - Woodland M5<br>Summer 2022 - Woodland M5<br>Summer 2022 - Woodland M5<br>Asses Sign In<br>login credentials                              | Subject<br>Middle School<br>Middle School                  | Catalog<br>Face to Face Summer School<br>Face to Face Summer School<br>Face to Face Summer School | TermType<br>Summer MS<br>Summer MS<br>Summer MS |
| There are 3 Select    | available courses for this semester<br>thi Grade ELAMath/Ser035<br>2h Grade ELAMath/Ser035<br>ah Grade ELAMath/Ser035<br>ah Grade ELAMath/Ser035<br>Please<br>dent Fulton County<br>Username<br>Password                                                                                                    | t When Offered<br>Summer 2022 - Woodlard M5<br>Summer 2022 - Woodlard M5<br>Summer 2022 - Woodlard M5<br>Summer 2022 - Woodlard M5                                          | Subject<br>Middle School<br>Middle School                  | Catalog<br>Face to Face Summer School<br>Face to Face Summer School<br>Face to Face Summer School | TermType<br>Summer MS<br>Summer MS<br>Summer MS |
| There are 3 Select    | available courses for this semester<br>thi Grade ELAMath/Ser/35<br>276 Grade ELAMath/Ser/35<br>28h Grade ELAMath/Ser/35<br>28h Grade ELAMath/Ser/35<br>29h Grade ELAMath/Ser/35<br>29h Grade ELAMath/Ser/35<br>20h Grade ELAMath/Ser/35<br>20h Gra | timue                                                                                                    | Subject<br>Midde School<br>Midde School                    | Catalog<br>Face to Face Summer School<br>Face to Face Summer School<br>Face to Face Summer School | TermType<br>Summer MS<br>Summer MS<br>Summer MS |
| Stur                  | available courses for this semester<br>th Grade ELAMath/Sc/35<br>Bh Grade ELAMath/Sc/35<br>Bh Grade ELAMath/Sc/35<br>Bh Grade ELAMath/Sc/35<br>Courses<br>Username<br>Password<br>Con<br>Forgot your Logi                                                                                                    | timue n and/or Password?                                                                                                    | Subject<br>Middle School<br>Middle School                  | Catalog<br>Pace to Pace Summer School<br>Pace to Pace Summer School<br>Pace to Pace Summer School | TermType<br>Summer MS<br>Summer MS<br>Summer MS |

| Course Name                                    | When Offered                                                     | Subject          | Catalog                       | Start Date |
|------------------------------------------------|------------------------------------------------------------------|------------------|-------------------------------|------------|
| Clear Incomplete - 11th American<br>Lit/Comp A | Summer 2021 - Session 1 -<br>Alpharetta/Cambridge/Milton/Roswell | Language<br>Arts | Face to Face Summer<br>School |            |
| Clear Incomplete - 11th American<br>Lil/Comp A | Summer 2021 - Session 1 - Creekside                              | Language<br>Arts | Face to Face Summer<br>School |            |

| Please provide your email address:                                                                                                    |                                                                                                    |
|----------------------------------------------------------------------------------------------------|----------------------------------------------------------------------------------------------------|
| Text Commun                                                                                                    | nication Setup                                                                                                    |
| Directions: Many students prefer text messaging to email. If<br>email communications to your phone via text we will need y<br>Would you like to provide your instructors with the option of co'ing cours | you would like your instructors to have the option of copying<br>our text plan information. Please answer the question below.<br>se emails to your phone via text? If yes please fill the information below. |
| D-with Old                                                                                                    |                                                                                                    |

Thank you, your request will be reviewed and you will receive a confirmation shortly. Please expect the review process to take about 1 week

## Guía para los padres que deseen declarar renuncia de la escuela de verano

Paso 1: Confirme con su escuela que su estudiante está obligado a asistir a la escuela de verano.

## Los estudiantes que deben asistir a la escuela de Verano son:

Estudiantes de 9 a 12 que han reprobado clase de EOC (Literatura de 11, Algebra I, Biología, Historia de Estados Unidos)

Paso 2: Deberá conocer las credenciales de acceso a la red FCS de su estudiante antes de completar el proceso de renuncia de la escuela de Verano.

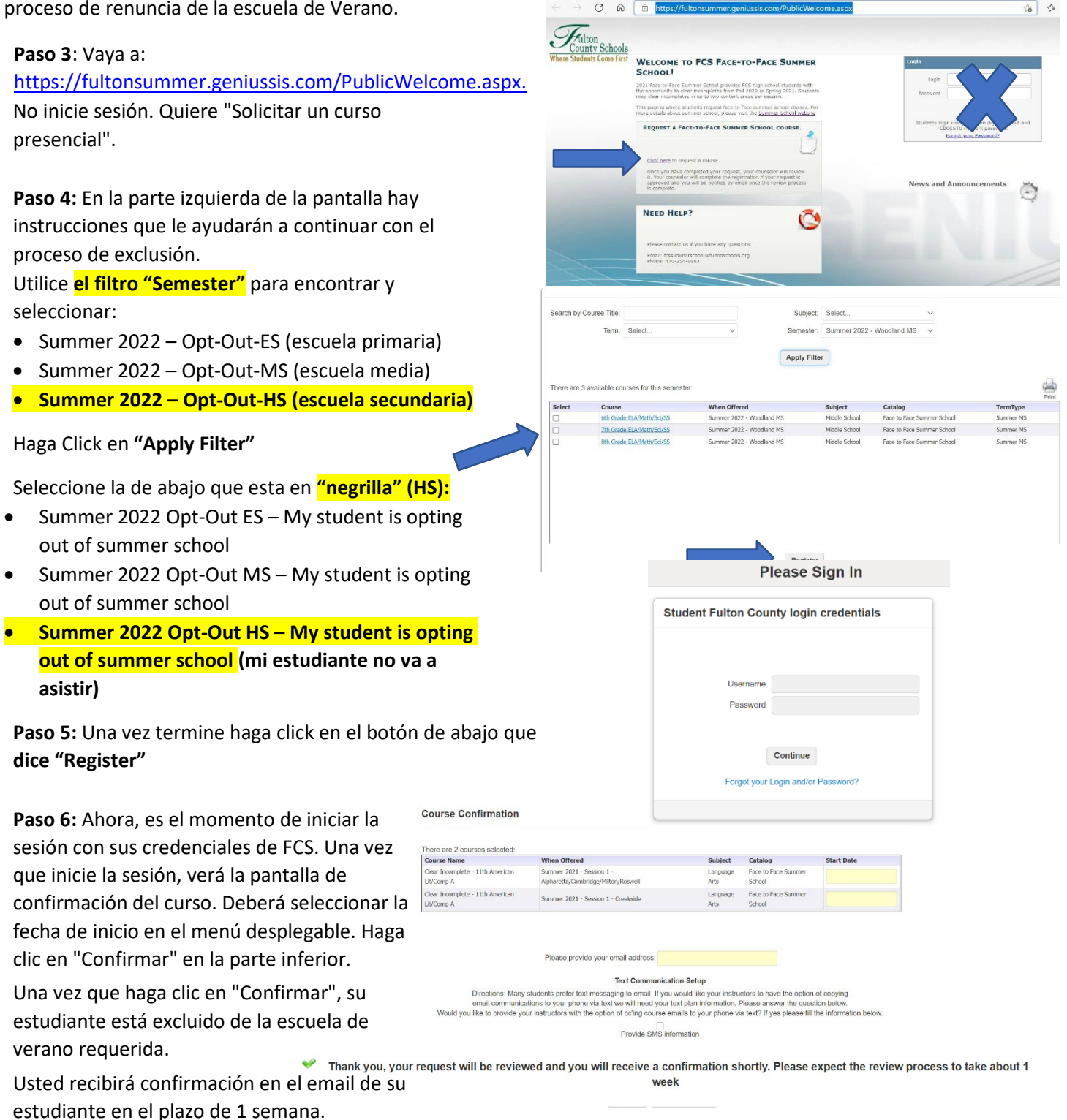